「メール」アプリ設定方法

この設定方法は、Windows10 に初めからインストールされております「メール」アプリの 設定方法を記載いたしております。各種ソフトウェアのアップデートにより、予告なく機 能や動作が変更となる場合がございます。

「メール」アプリを起動

②アカウント追加→「詳細設定」

| アカウントの追加                                    | >        | ~ |
|---------------------------------------------|----------|---|
| アカウントの選択                                    |          |   |
| Outlook.com<br>Outlook.com, Live.com, Hotma | ail, MSN | ~ |
| EXChange<br>Exchange, Office 365            |          |   |
| Google                                      | クリック     |   |
| iCloud                                      |          |   |
| その他のアカウント<br>POP、IMAP                       |          |   |
| 🔆 詳細設定                                      |          | ~ |
|                                             | 閉じる      |   |

③「インターネット メール」をクリック

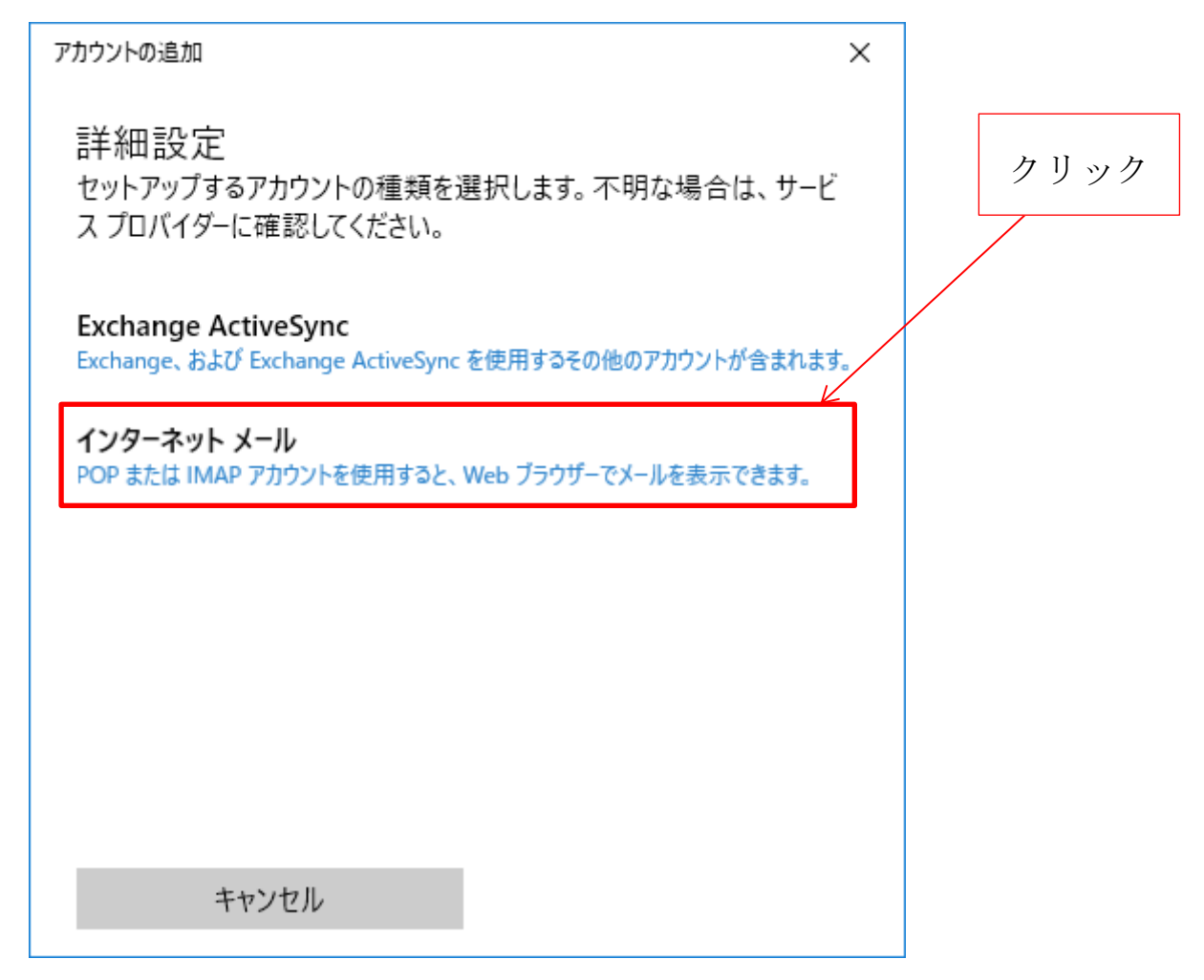

④登録確認書をご用意の上、イメージを参考に以下の項目を入力します。(お客様によって異なります)

| アカウントの追加                                   | × |
|--------------------------------------------|---|
| インターネット メール アカウント                          |   |
| メール アドレス                                   | Â |
| moriokahanako@ictnet.ne.jp                 |   |
| ユーザー名                                      |   |
| moriokahanako                              | × |
| 例: kevinc、kevinc@contoso.com、domain¥kevinc |   |
| パスワード                                      |   |
| •••••                                      |   |
| アカウント名                                     |   |
| ICT NETメール                                 |   |
|                                            |   |
| キャンセル サインイン                                |   |

[メールアドレス]欄:お客様へ弊社が作成いたしましたメールアドレスを入力願います。 [ユーザー名]欄:お客様のアカウント名(メールアドレスの@から前の部分です) [パスワード]欄:登録確認書掲載のパスワードになります [アカウント名]欄:任意の名前を入力してください(特にない場合はメールアドレスを推 奨)

| アカウントの追加              | ×      |
|-----------------------|--------|
| インターネット メール アカウント     |        |
| ICT NETメール            |        |
| この名前を使用してメッセージを送信     |        |
| 盛岡 花子                 |        |
| 受信メール サーバー            | _      |
| pop.ictnet.ne.jp      |        |
| アカウントの種類              |        |
| POP3                  | $\sim$ |
| メールの送信 (SMTP) サーバー    |        |
| mail.ictnet.ne.jp:587 | ×      |
|                       |        |
| キャンセル サインイン           |        |

[この名前を使用してメッセージを送信]欄:

メール差出人欄へ表示される名前を入力してください。(例:「盛岡 花子」「Hanako Morioka」など)

[受信メールサーバー]欄:「pop.ictnet.ne.jp」を入力してください。

[アカウントの種類]欄:「POP3」をお選びください。

[メールの送信 (SMTP) サーバー]欄「mail.ictnet.ne.jp:587」と入力してください

| アカウントの追加              | ×          |
|-----------------------|------------|
| インターネット メール アカウン      | ット<br>     |
| アカウントの種類              |            |
| POP3                  | ~          |
| メールの送信 (SMTP) サーバー    |            |
| mail.ictnet.ne.jp:587 |            |
| 🧹 送信サーバーには、認証が必要      | ের         |
| ✔ 送信メールに同じユーザー名とハ     | ペスワードを使用する |
| □ 受信メールには SSL が必要     |            |
| ☐ 送信メールには SSL が必要     | ~          |
| キャンセル                 | サインイン      |

[送信サーバーには、認証が必要です]→チェック [送信メールに同じユーザー名とパスワードを使用する]→チェック

[受信メールには SSL が必要]→<u>チェックを外す</u>

[送信メールには SSL が必要]→<u>チェックを外す</u>

⑤上記項目に入力が完了しましたら「サインイン」をクリックしてください。

| アカウントの追加                   | × |      |
|----------------------------|---|------|
| インターネット メール アカウント          | ^ |      |
| アカウントの種類                   |   |      |
| POP3 ~                     |   |      |
| メールの送信 (SMTP) サーバー         |   |      |
| mail.ictnet.ne.jp:587      |   |      |
| ✓ 送信サーバーには、認証が必要です         | ł |      |
| ✔ 送信メールに同じユーザー名とパスワードを使用する |   | クリック |
| □ 受信メールには SSL が必要          |   |      |
| ─ 送信メールには SSL が必要          |   |      |
| キャンセル サインイン                |   |      |

以上で設定は完了となります。

・メールを受信するには?
検索
クリック

「このビューを同期」ボタンを押します。

・正しく設定できたか確認する場合は
自分宛てにメールを送信して確認することが出来ます。
①左側の「新規メール」ボタンを押します。

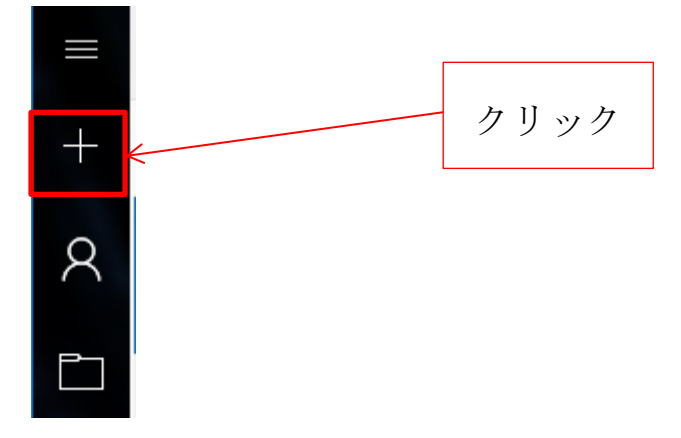

②クリックすると右側が下記のような画面に変わります。

| 書式        | 挿入               | オプション              |     | 🗎 破棄                   | ▶ 送信     |
|-----------|------------------|--------------------|-----|------------------------|----------|
| B I       | <u>U</u> ~       | ⇒ 見出し1             | ~ < | <ul><li>元に戻す</li></ul> |          |
| 差出人:      | moriokah         | anako@ictnet.ne.jp |     |                        |          |
| 宛先:       | moriokaha        | anako@ictnet.ne.jp |     | Я                      | CC と BCC |
| 件名        | 送信テスト            |                    |     |                        |          |
| Windows 1 | LO 版の <u>メール</u> | <u>レ</u> から送信      |     |                        |          |

③「宛先:」の欄に自分のメールアドレスを入力し、「件名」欄へ送信テストなどの任意の 件名を入力します。

④「送信」ボタンをクリック

| 書式 插入               | し オプション                | Į     | ⑪ 破棄 ▶ 送信   |
|---------------------|------------------------|-------|-------------|
| <b>в</b> I <u>U</u> | ~ 袁 見出し1               | ∨ 5 元 | に戻す         |
| 差出人: morid          | okahanako@ictnet.ne.jp | /     |             |
| 宛先:   morio         | okahanako@ictnet.ne.jp |       | ၄₄ cc と Bcc |
| 件名 送信元              | - <b>ス</b> ト           |       |             |
| Windows 10 版の       | <u>メール</u> から送信        | クリック  |             |

⑤設定した件名の(この場合は「送信テスト」)メールを受信できたら成功です。